# TA Contract Approval Process – Effective April 2018

## STEP 1: INITIATOR- UMASS LOWELL AUTHORIZED PERSONNEL ONLY

UML Authorized users will be required to set-up a Docusign account to be able to initiate a new contract or change form

- If you attended the TA-RA workshop held in May 2018, an account has set up for you
- If you did not attend the TA-RA workshop held in May 2018, and/or an account has not been set up for you, please email <u>help@uml.edu</u> to request a Docusign Account for TA/RA .
- Once an account is created, you will receive an email with a link to activate your account.

|  | ,    |                 |  |
|--|------|-----------------|--|
|  | (    | $\leq$          |  |
|  | Acco | ount Activation |  |
|  |      |                 |  |
|  |      | CTIVATE         |  |
|  |      |                 |  |

Click to activate and set up your password.

Login to your Docusign Account – <u>https://account.docusign.com</u> with credentials provided to you by UMass Lowell IT.

Once logged in, click on "Templates"

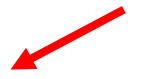

| Click on S | Shared with Me                |                                                 |                             |                         |              |                                                    |                               |                      |           |
|------------|-------------------------------|-------------------------------------------------|-----------------------------|-------------------------|--------------|----------------------------------------------------|-------------------------------|----------------------|-----------|
|            |                               |                                                 |                             |                         |              |                                                    |                               |                      |           |
|            |                               |                                                 |                             |                         |              |                                                    |                               |                      |           |
|            |                               |                                                 |                             |                         |              |                                                    |                               |                      |           |
|            |                               |                                                 |                             |                         |              |                                                    |                               |                      |           |
|            |                               |                                                 |                             |                         |              |                                                    |                               |                      |           |
|            |                               |                                                 |                             |                         |              |                                                    |                               |                      |           |
|            |                               |                                                 |                             |                         |              |                                                    |                               |                      |           |
|            |                               |                                                 |                             |                         |              |                                                    |                               |                      |           |
| <b>C</b>   |                               |                                                 |                             |                         |              |                                                    |                               |                      |           |
| Contract   | s relevant to the             | e IA-RA I                                       | rocess                      | will de liste           | ea. Click    | on the con                                         | tract you v                   | vould like           | e to use. |
| To Initia  | te Student Pre-               | Hire Info                                       | rmation                     | Sheet for               | TA-RA        | Applicants                                         |                               |                      |           |
|            |                               | ń                                               | Ľ                           |                         | al           |                                                    |                               |                      | 0         |
|            | Learning with Purpose         | номе                                            | MANAGE                      | TEMPLATES               | REPORTS      |                                                    |                               |                      |           |
|            | My Templates +                | Shared wi                                       | th Me                       |                         |              | Qs                                                 | earch Shared Templates        |                      | ∓ FILTERS |
|            | Deleted                       | Name<br>TA CONTRACT                             | 2018-19                     |                         |              |                                                    | Owner<br>UMass Lowell         | Last change 5/7/2018 |           |
|            | Shared With Me Shared Folders | Eligible for match                              | ling                        |                         |              |                                                    | eForms                        | 03:16 pm             | USE       |
|            | All Templates                 | RA CONTRACT<br>Eligible for match               | 2018-19<br>ling             |                         |              |                                                    | eForms                        | 03:15 pm             | USE       |
|            |                               | Student Pre-Hin<br>Eligible for match           | e Information Shee          | et for TA-RA Applicants |              |                                                    | Mordecai Ebhohon              | 5/7/2018<br>02:42 pm | USE       |
|            |                               |                                                 |                             |                         |              |                                                    |                               |                      |           |
| The worl   | kflow window w                | vill pop u                                      | p for yo                    | u to custor             | nize the     | workflow:                                          | . 1                           |                      |           |
|            |                               | Stude                                           | ent Pre-Hire Infor          | mation Sheet for TA-R   | A Applicants |                                                    | *                             |                      |           |
|            |                               | 1 Recip                                         | Dept Office                 |                         |              | NEEDS TO SIGN MO                                   | DRE V                         |                      |           |
|            |                               |                                                 | Name                        |                         | 8            |                                                    |                               |                      |           |
|            |                               | 2                                               | Student                     |                         |              |                                                    |                               |                      |           |
|            |                               |                                                 | Name                        |                         | 8            | 2 11105 10 5161                                    |                               |                      |           |
|            |                               |                                                 | Email Deni Office           |                         |              |                                                    |                               |                      |           |
|            |                               | 5                                               | Name                        |                         | 8            | CC RECEIVES A COPY MO                              | DRE V                         |                      |           |
|            |                               |                                                 | Email                       |                         |              |                                                    |                               |                      |           |
| Scroll Do  | wn to edit subj               | ect line ir                                     | n "Messa                    | age to All F            | Recipier     | its"                                               |                               |                      |           |
| Change s   | subject line to ir            | iclude yo                                       | ur colle                    | ge name a               | nd stud      | ent's name                                         |                               |                      |           |
| For e.g: 7 | TA/RA Student F               | Pre-Hire I                                      | nformat                     | tion: FAHS              | S – Johr     | Smith                                              |                               |                      |           |
| Do not e   | dit the message               | content                                         |                             |                         |              |                                                    |                               |                      |           |
|            | Message                       | to All Recipi                                   | ents                        |                         | Ad           | vanced Options                                     |                               |                      |           |
|            | TA/RA Stud                    | lent Pre-Hire Infor                             | mation: College,            | Student First N         | •            | Recipients can sign on p<br>ncomplete envelopes ex | aper<br>pire 30 days after se | nd date              |           |
|            | Please com                    | plete the attached                              | d document and              | submit along with       | • 1          | Recipients are warned 5                            | day(s) before reques          | t expires            |           |
|            | an unofficia<br>your eligibil | ,<br>I transcript. This c<br>ity for a TA/RA po | locument is requ<br>sition. | uired to evaluate       |              |                                                    |                               |                      |           |
|            |                               |                                                 |                             | li                      |              |                                                    |                               |                      |           |
|            |                               |                                                 |                             |                         |              |                                                    |                               |                      |           |
|            | SEND                          | ADVANCED                                        | EDIT DIS                    | SCARD                   |              |                                                    |                               |                      |           |
|            |                               |                                                 |                             |                         |              |                                                    | - 91<br>                      |                      |           |
| Once you   | u have received               | the com                                         | pleted S                    | tudent Pre              | e-Hire Ir    | formation S                                        | heet, plea                    | se identi            | ify the   |
| signatori  | ies at each level             | for the p                                       | oarticula                   | r TA/ RA c              | ontract      | approval.                                          |                               |                      |           |
| Then pro   | oceed to initiate             | the TA C                                        | ontract                     |                         |              |                                                    |                               |                      |           |

|                                                                       | Intract                                                                                                    |                                                                                                    |                                                                                                    |                                                                                                    |                                                                      |                        |                                                |                      |           |
|-----------------------------------------------------------------------|----------------------------------------------------------------------------------------------------|----------------------------------------------------------------------------------------------------|----------------------------------------------------------------------------------------------------|----------------------------------------------------------------------------------------------------|----------------------------------------------------------------------|------------------------|------------------------------------------------|----------------------|-----------|
| University<br>UMASSE Lowell<br>Learning with Purpor                   | *eForms                                                                                                    | <b>п</b><br>номе                                                                                                    | L<br>Mana                                                                                                    | GE TEMPLATES                                                                                                    | <b>II</b><br>REPORTS                                                 |                        |                                                |                      | © 🧕       |
|                                                                       |                                                                                                    | Shared                                                                                                    | with Me                                                                                                    |                                                                                                    |                                                                      | Q Search Sh            | red Templates                                  |                      | 후 FILTERS |
| My Templa                                                             | My Templates +                                                                                                    |                                                                                                    | Name                                                                                                    |                                                                                                    |                                                                      | Owne                   | r                                              | Last of tage         |           |
| Shared w                                                              | ith Me                                                                                                    | TA CONTRAC<br>Eligible for ma                                                                                                    | CT 2018-19<br>atching                                                                                                    |                                                                                                    |                                                                      | UMa<br>eFor            | s Lowell                                       | 5/7/2018<br>03:16 pm | USE       |
| Shared Fo                                                             | lders<br>ites                                                                                                    | RA CONTRA                                                                                                    | CT 2018-19<br>atching                                                                                                    |                                                                                                    | UMass Lowell<br>eForms                                               |                        | 5/7/2018<br>03:15 pm                           | USE                  |           |
|                                                                       |                                                                                                    | Student Pre-<br>Eligible for ma                                                                                                    | Hire Informatio                                                                                                    | on Sheet for TA-RA Applicant                                                                                                    | ts                                                                   | Morc                   | ecai Ebhohon                                   | 5/7/2018<br>02:42 pm | USE       |
|                                                                       |                                                                                                    |                                                                                                    |                                                                                                    |                                                                                                    |                                                                      |                        |                                                |                      |           |
| e workflow w                                                          | i <mark>ndow w</mark>                                                                                                    | vill pop                                                                                                    | up for                                                                                                    | you to custo                                                                                                    | mize the                                                             | workflow:              |                                                |                      |           |
|                                                                       |                                                                                                    |                                                                                                    | TA CONT                                                                                                    | RACT 2018-19                                                                                                    |                                                                      |                        |                                                |                      |           |
|                                                                       |                                                                                                    |                                                                                                    | Recipient                                                                                                    | ts                                                                                                    |                                                                      |                        |                                                |                      |           |
|                                                                       |                                                                                                    | 1                                                                                                    | 1                                                                                                    | Name                                                                                                    | 8                                                                    | Z NEEDS TO SIGN MORE V |                                                |                      |           |
|                                                                       |                                                                                                    |                                                                                                    |                                                                                                    | Email                                                                                                    |                                                                      |                        |                                                |                      |           |
|                                                                       |                                                                                                    |                                                                                                    | 2 0                                                                                                    | ept. Admin                                                                                                    |                                                                      | NEEDS TO SIGN MORE -   |                                                |                      |           |
|                                                                       |                                                                                                    |                                                                                                    |                                                                                                    | Name                                                                                                    | 8                                                                    |                        |                                                |                      |           |
|                                                                       |                                                                                                    |                                                                                                    |                                                                                                    | Email                                                                                                    |                                                                      |                        |                                                |                      |           |
|                                                                       |                                                                                                    |                                                                                                    | 3 De                                                                                                    | pt. Chair/Supervisor                                                                                                    | п                                                                    | Z NEEDS TO SIGN MORE V |                                                |                      |           |
|                                                                       |                                                                                                    |                                                                                                    | 6                                                                                                    | mail                                                                                                    | 2                                                                    |                        |                                                |                      |           |
|                                                                       |                                                                                                    |                                                                                                    | 4                                                                                                    | an Bardan                                                                                                    |                                                                      |                        |                                                |                      |           |
|                                                                       |                                                                                                    |                                                                                                    | 4 De                                                                                                    | an Review                                                                                                    | 日                                                                    | Z NEEDS TO SIGN MORE Y |                                                |                      |           |
|                                                                       |                                                                                                    |                                                                                                    | E                                                                                                    | mail                                                                                                    |                                                                      |                        |                                                |                      |           |
|                                                                       |                                                                                                    |                                                                                                    | 5 Sb                                                                                                    | actions                                                                                                    |                                                                      | 1                      |                                                |                      |           |
|                                                                       |                                                                                                    |                                                                                                    | 5 360<br>N                                                                                                    | lame                                                                                                    | 8                                                                    | NEEDS TO SIGN MORE Y   |                                                |                      |           |
|                                                                       |                                                                                                    |                                                                                                    | 6                                                                                                    | mail                                                                                                    |                                                                      |                        |                                                |                      |           |
|                                                                       |                                                                                                    |                                                                                                    | 6 De                                                                                                    | an Approve                                                                                                    |                                                                      | NEEDS TO SIGN MORE *   |                                                |                      |           |
|                                                                       |                                                                                                    |                                                                                                    | N                                                                                                    | ame                                                                                                    | 13                                                                   |                        |                                                |                      |           |
|                                                                       |                                                                                                    |                                                                                                    |                                                                                                    | 172801                                                                                                    |                                                                      |                        |                                                |                      |           |
|                                                                       |                                                                                                    |                                                                                                    | 7 VP                                                                                                    | W Tollo                                                                                                    | 7                                                                    | 🗾 NEEDS TO SIGN MORE ¥ |                                                |                      |           |
|                                                                       |                                                                                                    |                                                                                                    | T                                                                                                    | ARAContracts_VPIW@uml.edu                                                                                                    | 8                                                                    |                        |                                                |                      |           |
|                                                                       |                                                                                                    |                                                                                                    |                                                                                                    |                                                                                                    |                                                                      |                        |                                                |                      |           |
|                                                                       |                                                                                                    |                                                                                                    | • HH                                                                                                    | ayroll                                                                                                    | 8                                                                    | 🖌 NEEDS TO SIGN MORE ¥ |                                                |                      |           |
|                                                                       |                                                                                                    |                                                                                                    | Р                                                                                                    | ayroll@uml.edu                                                                                                    |                                                                      |                        |                                                |                      |           |
|                                                                       |                                                                                                    |                                                                                                    | : -1/                                                                                                    |                                                                                                    |                                                                      | 0                      |                                                |                      |           |
| not edit prep                                                         | opulate                                                                                                    | ed email                                                                                                    | Id's o                                                                                                    | r names in St                                                                                                    | tep / and                                                            | 8                      |                                                |                      |           |
|                                                                       |                                                                                                    |                                                                                                    |                                                                                                    |                                                                                                    |                                                                      |                        |                                                |                      |           |
|                                                                       |                                                                                                    | oct lino                                                                                                    | in "Me                                                                                                    | ssage to All                                                                                                    | Recinient                                                            | _//                    |                                                |                      |           |
| oll Down to e                                                         | dit subj                                                                                                    |                                                                                                    |                                                                                                    |                                                                                                    | Recipient                                                            | 5                      |                                                |                      |           |
| roll Down to e<br>ange subject l                                      | dit subj<br>ine to ir                                                                                                    | nclude v                                                                                                    | our co                                                                                                    | ollege name a                                                                                                    | and stude                                                            | s<br>nt's name         |                                                |                      |           |
| roll Down to e<br>ange subject l                                      | dit subj<br>ine to ir<br>ract 201                                                                                            | nclude y<br>8-19· K                                                                                                    | our co                                                                                                    | ollege name a                                                                                                    | and stude                                                            | nt's name              |                                                |                      |           |
| roll Down to e<br>ange subject l<br>r e.g: TA Conti                   | dit subj<br>ine to ir<br>ract 201                                                                                            | nclude y<br>.8-19: K                                                                                                    | our co<br>CS – Jo                                                                                                    | ollege name a<br>ohn Smith                                                                                                    | and stude                                                            | s<br>nt's name         |                                                |                      |           |
| roll Down to e<br>ange subject l<br>r e.g: TA Cont<br>not edit the r  | dit subj<br>ine to ir<br>ract 201<br>nessage                                                                                 | nclude y<br>.8-19: K<br>e conter                                                                                                    | rour co<br>(CS — Jo<br>nt                                                                                                    | ollege name a                                                                                                    | and stude                                                            | s<br>nt's name         |                                                |                      |           |
| roll Down to e<br>ange subject l<br>r e.g: TA Conta<br>not edit the r | dit subj<br>ine to ir<br>ract 201<br>nessage<br>Message                                                                      | e to All Rec                                                                                                    | rour co<br>CCS — Jo<br>nt                                                                                                    | ohn Smith                                                                                                    | Adva                                                                 | nt's name              |                                                |                      |           |
| roll Down to e<br>ange subject l<br>r e.g: TA Cont<br>not edit the r  | dit subj<br>ine to ir<br>ract 201<br>message<br>Message                                                                      | nclude y<br>.8-19: K<br>e conter<br>e to All Rec                                                                                       | rour cc<br>(CS — Jo<br>nt<br>:ipients                                                                                                    | ollege name a<br>ohn Smith                                                                                                    | Adva                                                                 | nt's name              | sponsibility                                   |                      |           |
| roll Down to e<br>ange subject l<br>r e.g: TA Cont<br>not edit the r  | dit subj<br>line to ir<br>ract 201<br>message<br>Message<br>TA Contra                                                        | act 2018-19: Col<br>view the attache                                                                                                   | COUR CO<br>CCS — Je<br>it<br>ipients<br>llege - Studer                                                                                                    | t(s) as assigned by your                                                                                                    | Adva<br>Adva<br>Rec<br>Rec<br>Rec<br>Rec<br>Rec<br>Rec<br>Rec<br>Rec | nt's name              | sponsibility<br>days after se<br>before reques | nd date<br>t expires |           |
| roll Down to e<br>ange subject l<br>r e.g: TA Cont<br>not edit the r  | dit subj<br>line to ir<br>ract 201<br>message<br>Message<br>TA Contra<br>Please rev<br>departmet<br>follow the<br>appropriat | Let include y<br>.8-19: K<br>conter<br>e to All Rec<br>view the attachen<br>prompts to add<br>te field(s). By sig                      | CCS — Jo<br>CCS — Jo<br>t<br>:ipients<br>Illege - Studen<br>In a contract<br>ing academi<br>y your informa<br>gning this cor                                                                                                    | t(s) as assigned by your<br>c semester/year and<br>ation/signature in the<br>tract, you agree to the                                                                                                    | Adva<br>• Ret<br>• Ret<br>• Ret                                      | nt's name              | sponsibility<br>days after se<br>sefore reques | nd date<br>t expires |           |
| roll Down to e<br>ange subject i<br>r e.g: TA Cont<br>not edit the r  | dit subj<br>line to ir<br>ract 201<br>nessage<br>Message<br>TA Contra<br>Please rev<br>departmen<br>follow the<br>appropriat | Act 2018-19: Col<br>e to All Rec<br>act 2018-19: Col<br>view the attachen<br>nt for the upcon<br>prompts to add<br>te field(s). By sig | CS — Je<br>CS — Je<br>t<br>ipients<br>Ilege - Studer<br>d TA contrac<br>ining academin<br>y your informa<br>yning this cor                                                                                                    | the set of the set of  | Adva<br>• Ret<br>• Ret<br>• Ret                                      | nt's name              | sponsibility<br>days after se<br>before reques | nd date<br>t expires |           |
| roll Down to e<br>ange subject<br>r e.g: TA Cont<br>not edit the r    | dit subj<br>line to ir<br>ract 201<br>message<br>Message<br>TA Contra<br>Please rev<br>departmet<br>follow the<br>appropriat | ADVANCE                                                                                                    | CCS – John<br>CCS – John<br>CCS – Cost<br>CCS – Cost<br>CCS – Cost                                                                                         | the sense of the sense of the s | Adva<br>• Rev<br>• Rev<br>• Rev<br>• Rev<br>• Rev                    | nt's name              | sponsibility<br>days after se<br>before reques | nd date<br>t expires |           |
| roll Down to e<br>ange subject  <br>r e.g: TA Cont<br>not edit the r  | dit subj<br>ine to ir<br>ract 201<br>message<br>Message<br>TA Contra<br>Please rev<br>departmet<br>follow the<br>appropriat  | ADVANCE                                                                                                    | CCS – John<br>CCS – John<br>CCS – John<br>Cont<br>CCS – John<br>CCS – John<br>CCS – Contract<br>Contract<br>Cont | the sense of the sense of the s | Adva<br>• Rev<br>• Rev<br>• Rev<br>• Rev<br>• Rev                    | nt's name              | sponsibility<br>days after se<br>before reques | nd date<br>t expires | ormation  |

#### STEP 2: Dept. Admin

Click on "Review Documents" link received via email to access contract When to login to Docusign?

- Complete the required student information:
  - Student ID, Employee ID, Address, Email ID
  - College, Department, Degree program
  - Combo code for funding, stipend amount, step, hours
  - Date of initial hire
  - Supervisor information
  - Course assignments
  - Scope of work ( if admin is providing this information)
  - Student academic standing Cum GPA & course grades for previous semester
  - Rationale for TA award if student does not meet minimum requirements
  - Performance evaluation (if admin is providing this information)

#### STEP 3: Dept. Chair/ Coordinator - SIGNATURE

Click on "Review Documents" link received via email to access TA Contract

Verify:

• Student information, scope of work, hours and funding before signing

## STEP 4: Dean – INITIAL VERIFICATION & SIGNATURE

Click on "Review Documents" link received via email to access RA Contract

Verify:

- Satisfactory academic standing/ rationale for exceptions
- Scope of assigned TA work (if admin has not provided this information)
- Combo code/ speedtype for funding, stipend amount, step, hours
- Performance evaluation (if admin has not provided this information)
- Signs off and sends to student to furnish current GPA, next semester enrollment and under approved RCL (if any) and signature
- Approves /Declines based on satisfactory academic standing and course enrollment information.
- If Dean declines the contract, a brief reason for declining may be provided in the comments box. This comment can be seen by clicking on view history under other actions by all parties
- Contract process ends if Dean's office declines at this step

## STEP 5: Student – SIGNATURE & ACADEMIC STANDING/ ENROLLMENT

Click on "Review Documents" link received via email to access RA Contract Submit:

- Most recent unofficial transcript with latest GPA and course enrollment for upcoming semester.
- If under enrolled approved RCL must be uploaded
- GEO local dues & FERPA waiver forms as part of contract

Note: TA/RA appointments qualify for tuition waiver up to 9 UML credits

## **STEP 6: Dean – VERIFICATION & APPROVAL**

Click on "Review Documents" link received via email to access RA Contract Dean's office verifies updated student information

- Updated satisfactory academic standing
- Satisfactory course enrollment information (full-time / waivers)
- Change of funding combo code/speedtype in comment box (if needed)
- Confirms review of student updated information by placing initials
- **Approves /Declines** based on satisfactory academic standing and course enrollment information.
- If Dean declines the contract, a brief reason for declining may be provided in the comments box. This comment can be seen by clicking on view history under other actions by all parties
- Contract process ends if Dean's office declines at this step

## STEP 7: Vice Provost – SIGNATURE

Click on "Review Documents" link received via email to access TA Contract

- Finalizes contract based on satisfactory review at Dean's office
- Vice Provost will not receive contract if Dean declines to sign in Step 6

## STEP 8: Payroll – For Employee Contract File & COMPLETION

Click on "Review Documents" link received via email to access RA Contract

- Processes payment of stipend
- Mark Docusign contract as complete
- Print and file contract as part of employee record

#### Note:

- From Step 2 onwards, users can complete form partially and return later to complete. To do so, please click on "Other Actions" Finish Later.
- From Step 2 onwards, each party will receive an email requiring action Click on "Review Documents".
- All parties to the process can assign another person to sign or decline to sign by clicking on other actions menu.
- All parties receive an email confirmation upon completion of final Payroll step.

For questions regarding the TA approvals, process workflow and docusign usage – please contact <u>Sandhya Balasubramanian@uml.edu</u> (x42374)